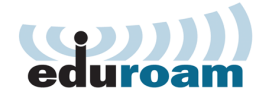

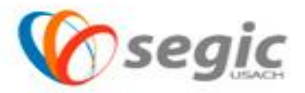

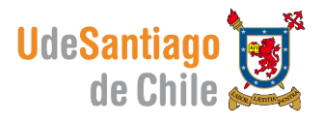

## Manual de conexión a la red eduroam MAC OSX

## Conexión:

- ✓ Para conectar debe presionar sobre Airport
- ✓ Seleccionar la Señal eduroam

| 9 🗖 🖓                                  | *        | 🛜 🌒 | (IIII)• | mar 22:00 | Q |
|----------------------------------------|----------|-----|---------|-----------|---|
| AirPort activado<br>Desactivar AirPort |          |     |         |           |   |
| Ninguna red seleccionada               |          |     |         |           |   |
| eduroam                                | <b>A</b> | 7   |         |           |   |

- ✓ El sistema automáticamente le solicitara ingresar su nombre de usuario y contraseña, estos datos son los mismos que usted utiliza para acceder a su correo corporativo.
- ✓ El nombre de usuario se debe ingresar de la siguiente manera:

Nombre.apellido@usach.cl

| Autenticando en la red "eduroam" |
|----------------------------------|
| Introduzca su nombre:            |
| employee                         |
| Introduzca su contraseña:        |
| •••••                            |
| Cancelar Aceptar                 |

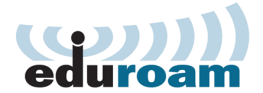

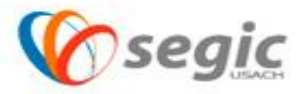

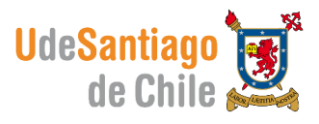

 Ahora usted ya está conectado a la red eduroam y podrá acceder a ella donde encuentre la señal disponible.

| Mostrar t                | todo       | Red                                                      | ٩                                                                                                    |
|--------------------------|------------|----------------------------------------------------------|----------------------------------------------------------------------------------------------------|
|                          | Ubi        | icación: Automático                                      |                                                                                                    |
| AirPort<br>Conectado     | <b>(</b>   | Estado: Conecta                                          | ado (Desactivar AirPort)                                                                                                    |
| Ethernet<br>Sin conexión | <b>~</b> > | asignada                                                 | la dirección IP                                                                                                    |
| Nokia C5-03 2            | en         | Nombre de la red: eduroa                                 | m 🗘                                                                                                    |
| FireWire<br>Sin conexión | ¥          | Pregu<br>redes<br>Se acci<br>conoci<br>dispon<br>de acci | untar antes de acceder a nuevas<br>derá automáticamente a las redes<br>das. Si no hay ninguna red conocida<br>bibe, el ordenador le preguntará antes<br>der a una red nueva. |
|                          |            | 802.1X: Descon                                           | ocido (Desconectar)                                                                                                    |
|                          |            | Autentica<br>Tiempo d                                    | do via PEAP (GTC)<br>le conexión: 00:00:58                                                                                                    |
| + - 0-                   |            | Mostrar estado de AirPort en                             | barra de menús (Avanzado)                                                                                                    |